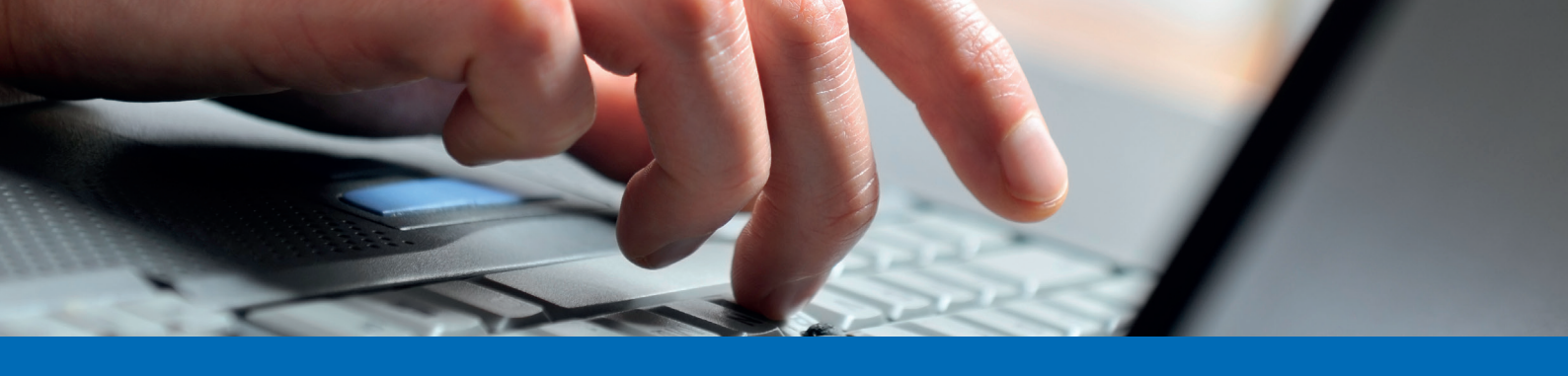

## Anleitung Login E-Banking

| 1.                                                                          | <ol> <li>Besuchen Sie unsere Homepage "<u>www.alpharheintalbank.ch</u>" und klicken Sie auf "E-Banking / Kun-<br/>denportal":</li> </ol>                                                                                                    |                                                               |              |                 |          |          |                                       |  |
|-----------------------------------------------------------------------------|----------------------------------------------------------------------------------------------------|---------------------------------------------------------------|--------------|-----------------|----------|----------|---------------------------------------|--|
| Alpha R                                                                     | HEINTAL Bank                                                                                                    | PRIVATKUNDEN                                                  | FIRMENKUNDEN | PRIVATE BANKING | ÜBER UNS | KARRIERE | KONTAKT Q E-BANKING /<br>KUNDENPORTAL |  |
|                                                                             |                                                                                                    |                                                               | -            |                 |          |          |                                       |  |
|                                                                             |                                                                                                    |                                                               |              |                 |          |          |                                       |  |
| 2.                                                                          | 2. Geben Sie Ihre Vertragsnummer sowie Ihr Passwort ein und klicken Sie auf "Login":                                                                                                    |                                                               |              |                 |          |          |                                       |  |
| Login E-Banking / Kundenportal                                              |                                                                                                    |                                                               |              |                 |          |          |                                       |  |
|                                                                             |                                                                                                    | Vertragsnummer / Benutzername (E-Mail)<br>8266058<br>Passwort |              | Login           |          |          |                                       |  |
| 3.                                                                          | 3. Nehmen Sie Ihr Mobiltelefon zur Hand und öffnen Sie die App "Airlock 2 FA".<br>Bestätigen Sie den Anmeldeversuch mittels App mit Ihrer auf dem Telefon<br>hinterlegten Entsperrungsfuntkion.                                                                                                    |                                                               |              |                 |          |          |                                       |  |
|                                                                             | Login E-Ba                                                                                                    | Login E-Banking / Kundenportal                                |              |                 |          | AI       | pha RHEINTAL Bank                     |  |
|                                                                             | Bestittigen Sie den Anmeldevernuch auf Ihrem Smartphone. Sie werden danach automatisch<br>Ins E Banking weitergeleitet.<br>Haben Sie kene Internetverbindung auf Ihrem Smartphone, so können Sie sich auch offine<br>anmelden. Klicken Sie dazu unten auf den Button "Passcode engeben".<br>Mit dem Login akzeptieren Sie die Bedingungen für das E Banking. |                                                               |              |                 |          |          |                                       |  |
|                                                                             |                                                                                                    |                                                               |              |                 |          |          | ľ                                     |  |
| Nc                                                                          | Land                                                                                                    |                                                               |              |                 |          |          |                                       |  |
| Bei diesen Informationen handelt es sich um Werbung.<br>Alpha RHEINTAL Bank |                                                                                                    |                                                               |              |                 |          |          | 23 - Änderungen vorbehalten           |  |